# 見積依頼書・仕様書等をダウンロードする際は下記サイトより検索してください。

#### 調達ポータル https://www.p-portal.go.jp/pps-web-biz/

# ダウンロード手順①「調達情報検索」をクリックします。

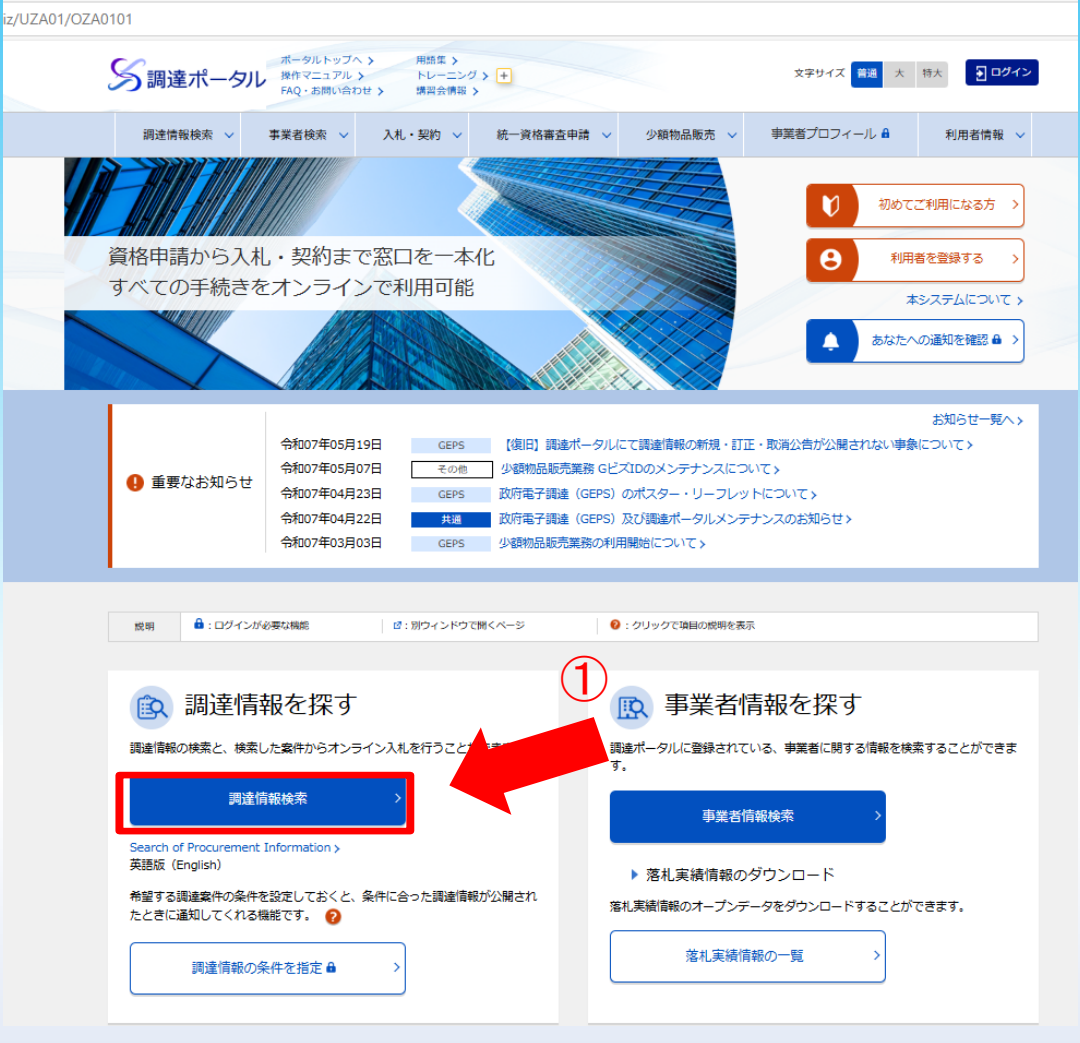

### ダウンロード手順② 調達情報の検索にて、「調達種別」等の以下の条件を入力します ダウンロード手順③ 条件を入力したら、検索ボタンを押す

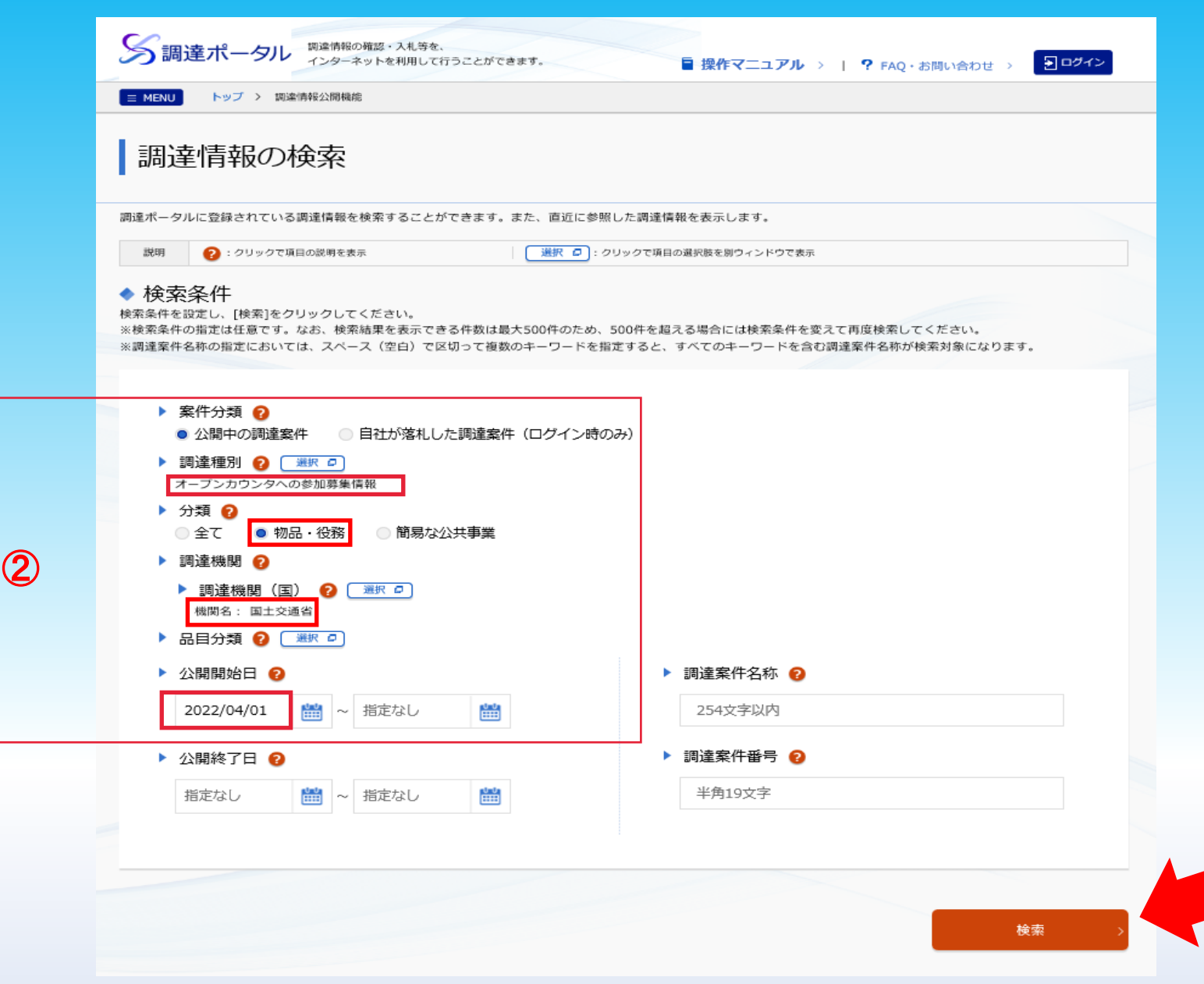

3

# ダウンロード手順④ 検索結果が表示され、ご覧になりたい「公示本文」をクリックします。

#### ▲ 検索結果 6 件見つかりました。 参照したい調達案件の[公示本文]をクリックすると、調達案件の詳細を確認することができます。 また、入札に参加したい案件については、「入札]をクリックすると政府電子調達システム(GEPS)へ遷移し、その案件の入札に参加することができます。 1 > 調達案件番号 昇順 50件表示 並び替え • • • 調達 調達案件番号 调達案件名称 所在地 資料提供招請 意見招請 調達実施案件公示 落札公示 機関 高性能シール型 鉛蓄電池(SBS 国土交 000000000000320237 大阪府 令和04年04月04日公開開始 通省 C11F) 32個購 入 ガソリン(無鉛 公示本文 、 レギュラー)購 国土交 令和04年04月12日公開開始 000000000000321156 大阪府 入(5月分・単 通省 価契約) 日付印(印面寸 公示本文 法:直径30mm 国土交 000000000000321256 丸型 日付回転 大阪府 令和04年04月12日公開開始 通省 式)1個外1点購 入 ガソリン(レ ギュラー)購入 国土交 000000000000321493 (令和4年5月 福岡県 令和04年04月12日公開開始 通省 分) (単価契 約) 【青森港湾事務 所】青森港湾事 国土交 000000000000321511 令和04年04月12日公開開始 務所庁舎トイレ 青森県 通省 器具及び水道設 備取替 【東京航空局】 令和4年度丘珠 公示本文 > 空港高速スイー 国土交 000000000000321757 令和04年04月13日公開開始 東京都 パ除雪車(自走 通省 式)1台定期点 (4) 検

 $\ll \ < \ 1 \ > \ \gg$ 

#### ダウンロード手順⑤「調達資料1」ダウンロードURLをクリックします

## ※「公示内容欄」より、丸の内庁舎・各事務所のHPからもダウンロード可能です

|                       | 調達情報の詳細 |                                                                                                |                      |             |  |  |
|-----------------------|---------|------------------------------------------------------------------------------------------------|----------------------|-------------|--|--|
| 選択した調達情報の詳細を表示します。    |         |                                                                                                |                      |             |  |  |
|                       | 調達情報詳細  |                                                                                                |                      |             |  |  |
|                       | 調達案件番号  | 0000000000321511                                                                               |                      |             |  |  |
| 調達種別 オープンカウンタへの参加募集情報 |         |                                                                                                |                      |             |  |  |
|                       | 分類      | 物品・役務                                                                                          |                      |             |  |  |
|                       | 调重案件名称  | 連案件名称 【青森港湾事務所】青森港湾事務所庁舎トイレ器具及び水道設備取替                                                          |                      |             |  |  |
|                       | 公開開始日   | 令和04年04月12日                                                                                    | 公開終了日                | 令和04年04月27日 |  |  |
|                       | 調達機関    | 国土交通省                                                                                          |                      |             |  |  |
|                       | 調達機関所在地 | 青森県                                                                                            |                      |             |  |  |
|                       | 調達品目分類  | -                                                                                              |                      |             |  |  |
|                       |         | -                                                                                              |                      |             |  |  |
|                       |         | -                                                                                              |                      |             |  |  |
|                       |         | -                                                                                              |                      |             |  |  |
|                       |         | 1                                                                                              |                      |             |  |  |
|                       |         | -                                                                                              |                      |             |  |  |
|                       |         | •                                                                                              |                      |             |  |  |
|                       |         |                                                                                                |                      |             |  |  |
|                       | 公告内容    | オープンカウンター方式による見積り依頼の公示、及び<br>「東北地方整備局青森港湾事務所オープンカウンター方式試行実施要領」は、<br>青春港湾事務所ホームページ入札情報からご確認下さい。 |                      |             |  |  |
|                       |         | http://www.pa.thr.mlit.go.jp/aomori/050/010                                                    | /20200101072000.html | ※HPよりダウンロード |  |  |
|                       | 調達資料1   | 調達資料1ダウンロードURL > 5                                                                             |                      |             |  |  |
|                       |         |                                                                                                |                      |             |  |  |

### ダウンロード手順⑥ ダウンロード方法を選択します。 ダウンロード手順⑦ 情報を入力します。(電子調達システムを導入されていない方)

| 電子調達システム |                                                                                                  |                                  |
|----------|--------------------------------------------------------------------------------------------------|----------------------------------|
|          | > 連絡先情報入力方法選択                                                                                    |                                  |
|          | 調達案件指報   調達案件名称   府省等名称                                                                          |                                  |
|          | ス市29月1日<br>ダウンロードをするためには、連絡先情報の入力が必要となります。<br>○ 電子調達システムに登録している連絡先情報を利用する<br>● 連絡先情報をおけないめから入力する |                                  |
|          |                                                                                                  | ●電子調達システム用のICカードを<br>お持ちの方は上段を選択 |
|          |                                                                                                  | ⑦ ●電子調達システムを導入されていない方は下段を選択      |
|          |                                                                                                  | 次个                               |

### ダウンロード手順⑧ 確認し「次へ」をクリックし、ダウンロードボタンをクリック すると見積依頼書及び仕様書等が入手できます。

| 電子調達システム |                                              |
|----------|----------------------------------------------|
|          | > 利用者情報確認                                    |
|          | 利用者情報     商号又は名称     氏名     電話番号     メールアドレス |
|          | ✓ ダウンロードした案件について訂正・取消が行われた際に更新通知メールの配信を希望する  |
|          |                                              |
|          | 戻る次へ                                         |
|          |                                              |

# 「国土交通省 新着調達情報メールマガジン」のサービス終了について

国土交通省の調達情報メールマガジン配信について、2023年1月31日をもちまして終了させていただくこととなりました。 今後の発注情報については調達ポータルHP「あなたへの通知」にアクセスし、ご確認ください。詳細は以下のとおりです。

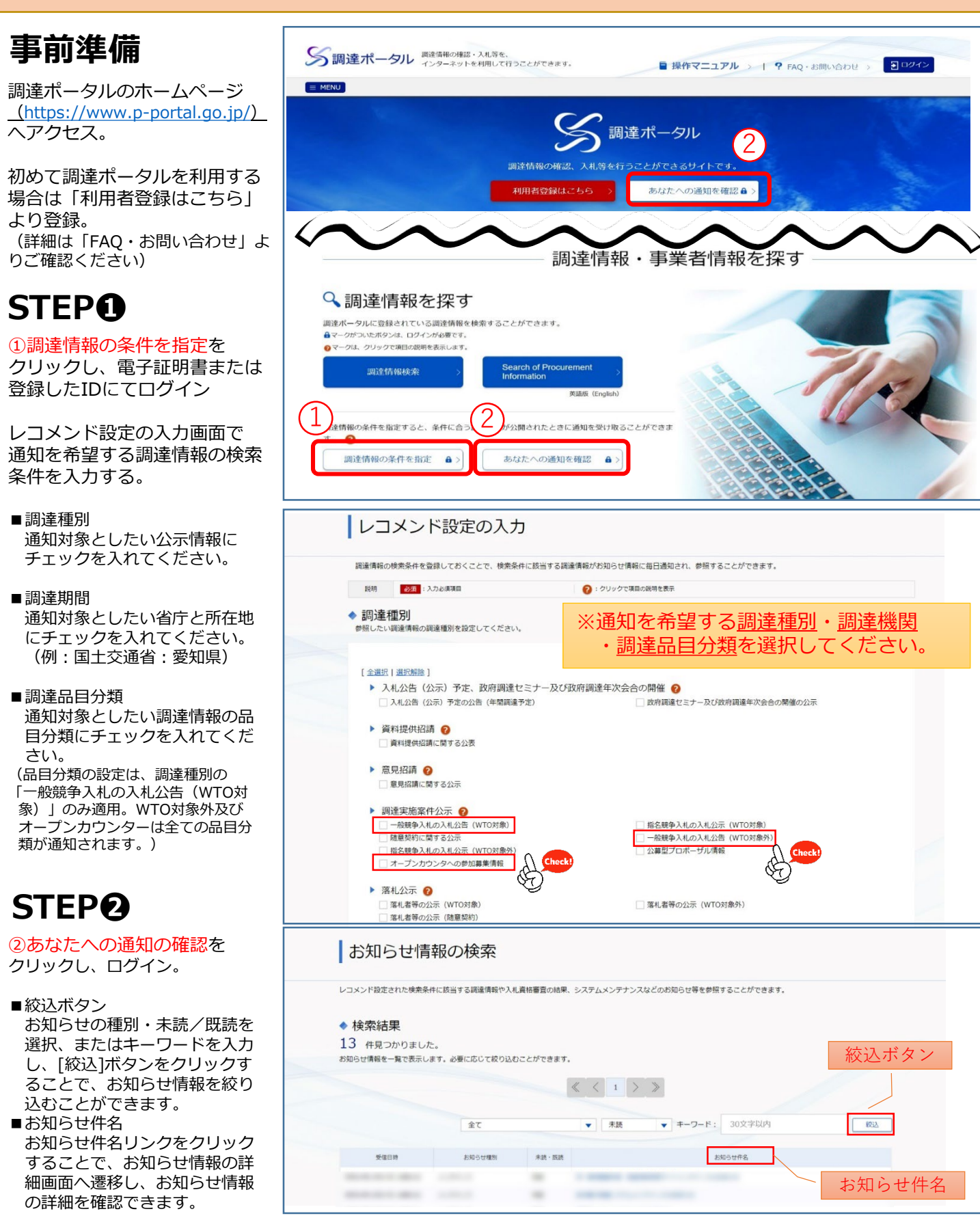